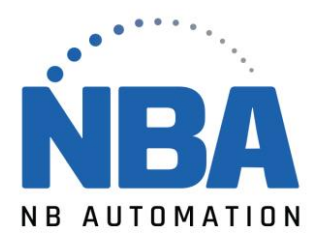

# Install the Zebra printer using the v8 driver

### Procedure:

- 1. Find the latest driver for your printer by visiting <u>Support & Downloads: Printer Support</u>.
- 2. Scroll down the page, click on your printer model and it will take you to your printer's support page.

#### Installing the ZDesigner driver version 8:

- 1. On the Printer Support page, select the **Driver tab**.
- 2. Select the required **printer driver** and click **Download**.
- 3. On the End User License Agreement page, click Accept and start downloading now.
- 4. Locate your.exe (executable file) on your computer (usually the downloaded file is in your Downloads folder). Double-click the file to run it.
- 5. When you see the message "Do you want to allow this app to make changes to your device?" appears, click YES.
- 6. When the *InstallAware wizard for the Windows ZDesigner printer driver* appears, click **Next**.

| 🗞 ZDesigner Windows Printer Driver Version - InstallAware Wizard — 🗌 🛛 🗡 |                                                                                                    |  |  |
|--------------------------------------------------------------------------|----------------------------------------------------------------------------------------------------|--|--|
|                                                                          | Welcome to the Zebra<br>Technologies Wizard for ZDesigner<br>Windows Printer Driver Version<br>Setup                         |  |  |
| Altr.                                                                    | Before you install this program, we recommend that you:<br>- Back up your system<br>- Close all open programs                |  |  |
| ZEBRA                                                                    | To complete this installation, Windows might require restarting<br>after you finish this wizard.<br>To continue, click Next. |  |  |
|                                                                          | < <u>B</u> ack <u>N</u> ext > Cancel                                                                                         |  |  |

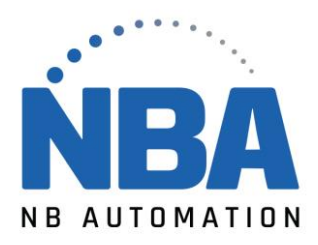

#### 7. Click Next.

| 🚸 ZDesigner Windows Printer Driver Version - InstallAware Wizard | _                               | ×             |
|------------------------------------------------------------------|---------------------------------|---------------|
| Select Destination                                               | ৠ <b>r.</b> Z                   | EBRA          |
| Setup will install files into the folder displayed below.        | Browse                          |               |
| Install Folder<br>Required Disk Space:<br>Remaining Disk Space:  | <b>152,111 KE</b><br>390,890 ME | <b>}</b><br>3 |
| < Back Next > C                                                  | ancel                           |               |

## 8. Click Next.

| ZDesigner Windows Print | er Driver Version - InstallAware Wizard — — — ×<br>Completing the Zebra<br>Technologies Wizard for ZDesigner<br>Windows Printer Driver Version<br>Setup |
|-------------------------|----------------------------------------------------------------------------------------------------|
| STr                     | The wizard has gathered all necessary information.                                                                                                    |
|                         | - Click Back to change settings                                                                                                    |
| ZEBRA                   | - Click Cancel to exit                                                                                                    |
|                         | < Back Next > Cancel                                                                                                    |

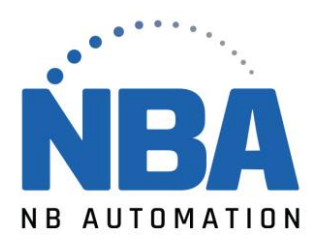

#### 9. Select the I have read the information above check box and click Next.

| Versigner Windows Printer Driver Versigner Versigner | rsion - InstallAware Wizard           |                    |                           | -                  |          | ×   |
|----------------------------------------------------------------------------------------------------|---------------------------------------|--------------------|---------------------------|--------------------|----------|-----|
| Important Information<br>Please carefully read the following                                                                                                    | program information.                  |                    |                           | afr.               | . ZEE    | 3RA |
| This utility will configure your system with our<br>appropriate driver.                                                                                                    | Microsoft® certified printer drive    | r so that printers | connected via USB or Para | Ilel will auto ins | tall the |     |
| To skip the configuration (not recommended                                                                                                    | ), uncheck the 'configure system'     | option on the ne   | xt screen.                |                    |          |     |
| Choose to launch the printer installation wiza                                                                                                    | rd if you will not connect the printe | er via USB or Pa   | rallel.                   |                    |          |     |
| Click the button below to visit our knowledge                                                                                                    | base for additional support.          |                    |                           |                    |          |     |
| ✓ I have read the information above                                                                                                    | Zebra Support Community               |                    |                           |                    |          |     |
| zebia recinologies Corp.                                                                                                    | < Back                                | Next >             | Cancel                    |                    |          |     |

10. Clear the Show release notes check box to skip opening release notes. 11. Click Finish.

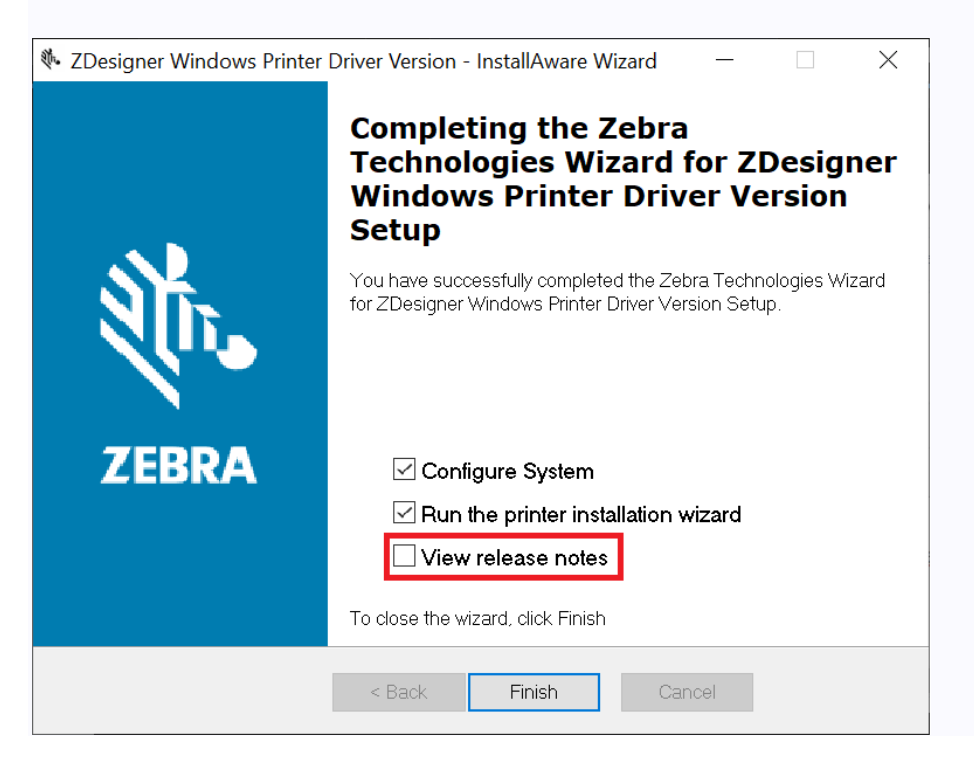

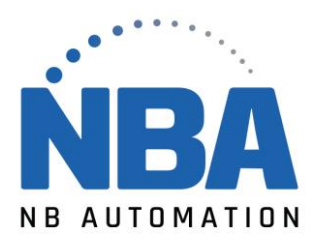

12. Wait for the files to load and click **Next** to start installing the driver.

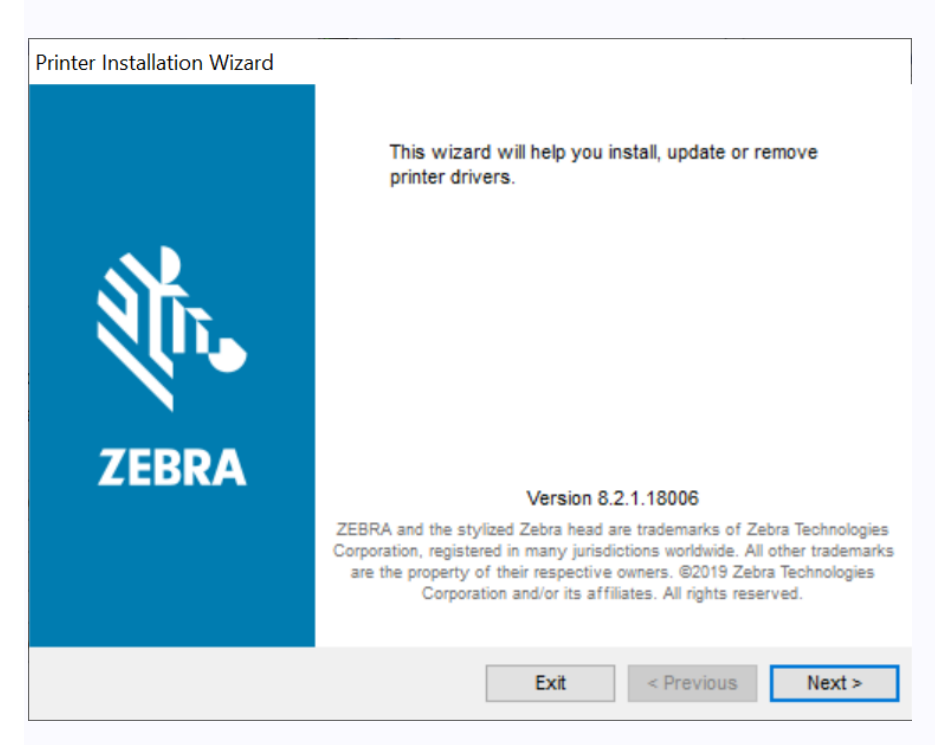

13. Select the Install Printer Driver option to install the printer driver.

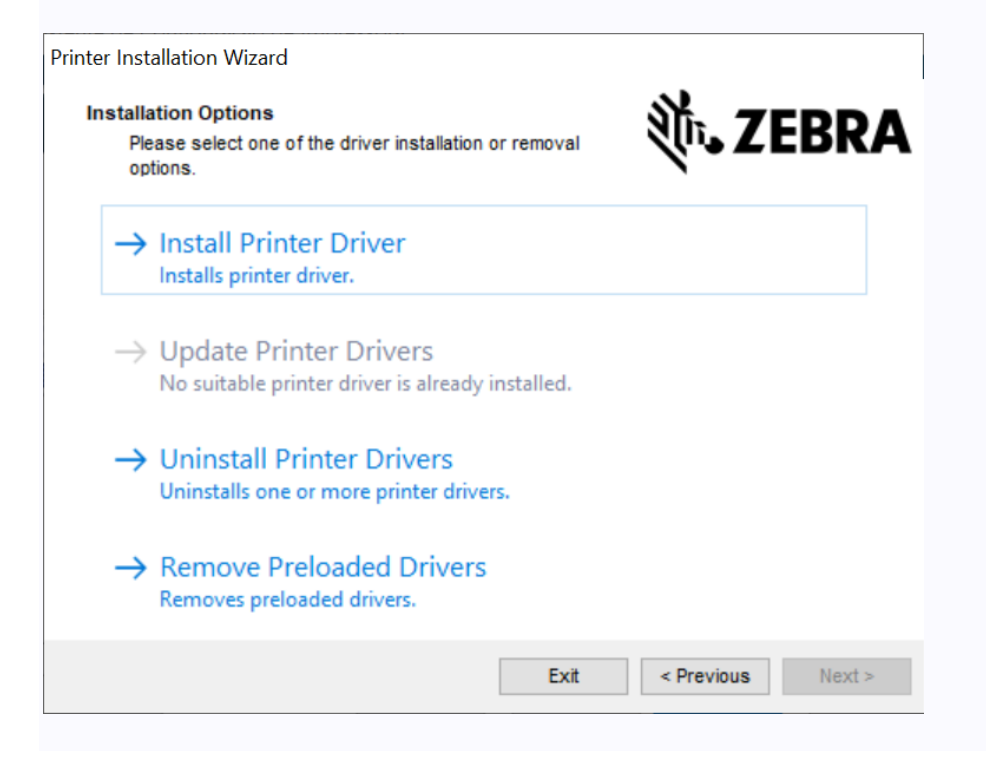

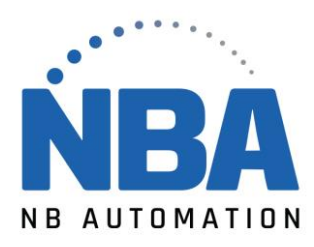

14. Click I accept the terms in the license agreement, and then click Next.

| License Agreement<br>Please read license agreement before installing printer<br>driver.                                                                                                    | ļ |
|----------------------------------------------------------------------------------------------------|---|
| END USER LICENSE AGREEMENT<br>(UNRESTRICTED SOFTWARE)                                                                                                    | ^ |
| IMPORTANT PLEASE READ CAREFULLY: This End User License Agreement<br>("EULA") is a legal agreement between you (either an individual or a single entity)<br>and Zebra Technologies Corporation ("Zebra") for software, owned by Zebra and<br>its affiliated companies and its third-party suppliers and licensors, that accompanies<br>this EULA. ("Software"). BY USING THE SOFTWARE, YOU ACKNOWLEDGE<br>ACCEPTANCE OF THE TERMS OF THIS EULA. IF YOU DO NOT ACCEPT THESE<br>TERMS, DO NOT USE THE SOFTWARE. | ~ |
| I accept the terms in the license agreement I do not accept the terms in the license agreement                                                                                                    |   |
| Fyit < Previous Nevt                                                                                                    | > |

15. **Select** the communication option you want or configure for your device.

| Printe<br><b>S</b> | er Installation Wizard<br>elect Port<br>Select port to which the printer is attached. | र्श्त <b>.</b> ZEBRA |
|--------------------|---------------------------------------------------------------------------------------|----------------------|
|                    | → Network Port<br>Ethernet (LAN) or Wireless (WiFi) installation.                     |                      |
|                    | → USB Port<br>Installation of USB Plug and play device.                               |                      |
|                    | Bluetooth Port     Installation of Bluetooth device.                                  |                      |
|                    | Other     Installation on Serial (COM) or Parallel (LPT) ports                        |                      |
|                    | Exit                                                                                  | < Previous Next >    |

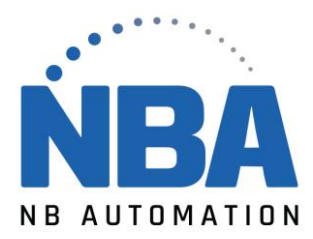

- Network port: To install printers with an Ethernet (LAN) or wireless (Wi-Fi) network connection.
- USB port: To install printers connected with the USB cable.
- Bluetooth port: To install printers with a Bluetooth connection.
- Other: For installation on another type of cable, such as Parallel (LPT) and Serial (COM).
- For **network** installation, wait for the driver to scan the device location on your local network.
- For **network** installation, wait for the driver to scan the device location on your local network.

16. For **network** installation, wait for the driver to scan the device location on your local network.

| nter Installation Wizard                                     |                                                            |                                   |
|--------------------------------------------------------------|------------------------------------------------------------|-----------------------------------|
| Detect Network Printer<br>Please select the printer          | found on the local network.                                | <b>刹い ZEBRA</b>                   |
| Scanning network for connec<br>connected to the network. Pla | cted printers. Please make sure<br>ease wait for a moment. | that the printer is turned on and |
|                                                              |                                                            |                                   |
|                                                              |                                                            |                                   |
|                                                              |                                                            |                                   |
|                                                              |                                                            |                                   |
|                                                              |                                                            |                                   |
|                                                              |                                                            |                                   |
|                                                              |                                                            | Refresh                           |
|                                                              | Exit < Previou                                             | Manual Add                        |

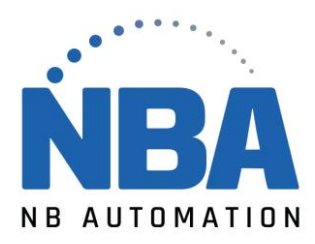

17. For a **USB** installation, connect the printer to the computer. If the printer is already connected and turned on, unplug the USB cable and insert it again. The driver will automatically search for the model of the connected printer.

| Printer Installation Wizard                                                                                               |                                                        |
|----------------------------------------------------------------------------------------------------|--------------------------------------------------------|
| Detect USB Printer<br>Automatically detect printer connected to USB port.                                                 | <b>刹 JEBRA</b>                                         |
| Please connect the printer to USB port and then turn on<br>already connected and turned on please disconnect an<br>cable. | the printer. If printer is<br>d then reconnect the USB |
| Download your<br>ZebraDesigner                                                                                            | r free copy of<br>Essentials                           |
| Exit                                                                                                    | < Previous Next >                                      |

- 18. On the following screen:
- If necessary, change your preferred language;
- If necessary, select the *I want to use this* printer as the default Windows printer check box to set it as the standard printer.
- Click the Install button to complete the driver installation.

|                  |                           | • |  |
|------------------|---------------------------|---|--|
| Printer name:    | ZDesigner ZD220-203dpi ZP | L |  |
| Driver version:  | 8.2.1.18006               |   |  |
| Port name:       | USB001                    |   |  |
| Select language: | Portuguese (Brazil)       | ~ |  |
| Location:        |                           |   |  |
|                  |                           |   |  |

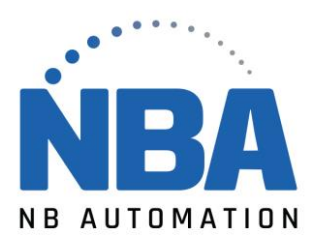

19. Your Zebra printer is now installed with version 8 of the Zebra printer driver.

| Printer Installation Wizard                                                 |                           |
|-----------------------------------------------------------------------------|---------------------------|
| Summary<br>Operation completed. Please read the summary below.              | ्रीन् <b>, ZEBRA</b>      |
| Installed printers:                                                         |                           |
| Installation of ZDesigner ZD220-203dpi ZPL (ver. 8.2.1.18006)<br>succeeded. | ) on port USB001          |
|                                                                             | Open printing preferences |
| Install ar                                                                  | nother printer Exit       |

- If necessary, click Open Printer Preferences to open the printing preferences.
- If necessary, click **Install another printer** to install a new printer.
- Otherwise, click **Exit** to exit the installation summary window.